## Changing your display name and adding your pronouns

To change your display name, log in to Canvas and go to Settings

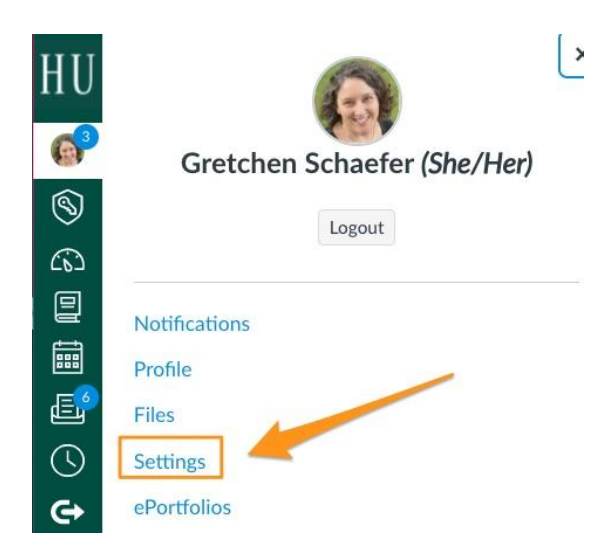

## Choose Edit Settings

| Custoken Cakesferde Cattings |                                                                                                    | Ways to Contact    |          |    |
|------------------------------|----------------------------------------------------------------------------------------------------|--------------------|----------|----|
| C G                          | retchen Schaefer's Settings                                                                                 | Email Addresses    |          |    |
| Full Name:*                  | Gretchen Schaefer                                                                                           | SchaeferG@husson   | *        |    |
|                              | This name will be used for grading.                                                                         | gratchan schoafar@ | ÷        |    |
| Display<br>Name:             | Gretchen Schaefer                                                                                           | gretchen.schaeler@ | Ш        |    |
|                              | People will see this name in discussions, messages and comments.                                            | + Email Address    |          |    |
| Sortable<br>Name:            | Schaefer, Gretchen                                                                                          |                    | -        |    |
|                              | This name appears in sorted lists.                                                                          | Other Contacts     | Туре     |    |
| Pronouns:                    | She/Her                                                                                                    |                    | sms      | ŵ  |
|                              | This pronoun will appear after your name when enabled                                                       |                    | twitter  | ŵ  |
| Default<br>Email:            | SchaeferG@husson.edu                                                                                        |                    | push     | ⑪  |
| Language:                    | System Default (English (US))                                                                               | + Contact Method   |          |    |
| Time Zone:                   | Eastern Time (US & Canada)                                                                                  |                    |          |    |
|                              | Maintenance windows: 1st and 3rd Thursday of the month from 2:05am to                                       | 8 F.P. C.W.        |          |    |
|                              | (Thursday from 6:05am to 8:05am UTC )                                                                       |                    |          |    |
|                              | Next window: Thu Oct 21, 2021 from 2:05am to 4:05am                                                         |                    |          |    |
|                              | Maintenance windows begin July 2021. For details please see the release notes $\ensuremath{\mathfrak{C}}$ . |                    | e Conter | nt |

You may adjust your Display Name, Sortable Name, and Pronouns

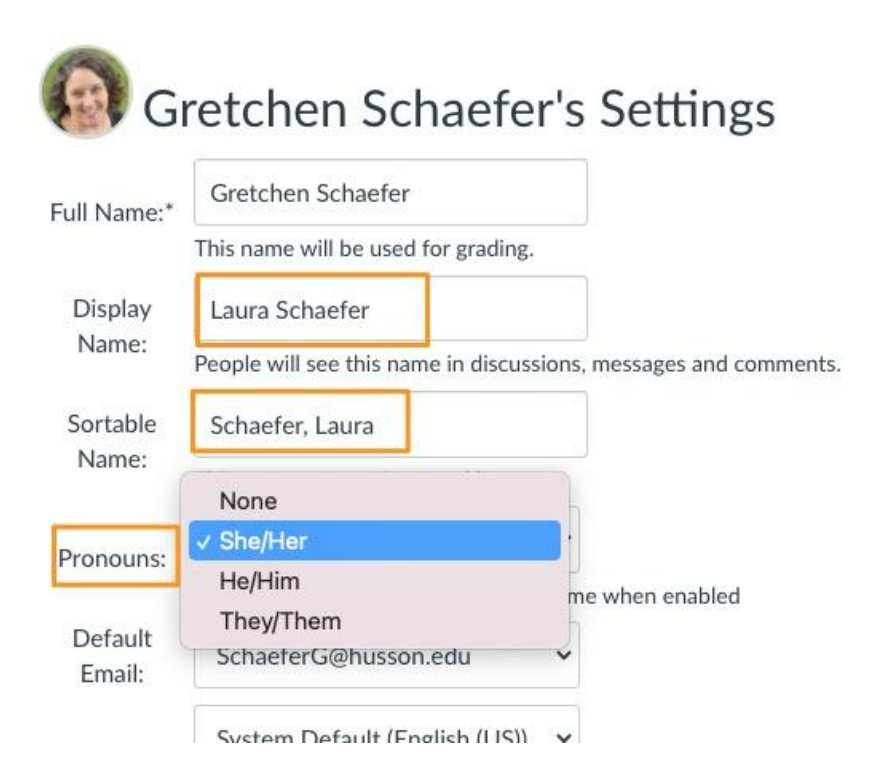

Update settings - your profile will now look like this:

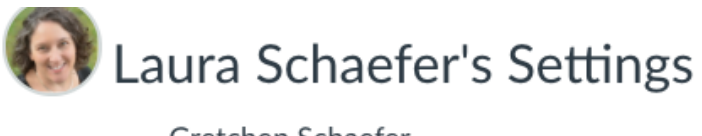

| Full Name <sup>*</sup> | Gretchen Schaefer                                               |
|------------------------|-----------------------------------------------------------------|
| r un runie.            | This name will be used for grading.                             |
| Display                | Laura Schaefer                                                  |
| Name:                  | People will see this name in discussions, messages and comments |
| Sortable               | Schaefer, Laura                                                 |
| Name:                  | This name appears in sorted lists.                              |
| Propoups               | She/Her                                                         |
| Pronouns.              | This pronoun will appear after your name when enabled           |
| Default<br>Email:      | SchaeferG@husson.edu                                            |

https://community.canvaslms.com/t5/Student-Guide/How-do-I-change-the-settings-in-my-user-a ccount-as-a-student/ta-p/423